## Instructions on how to access my ACT 34 – PA Criminal Background Check:

Issuing Agency: Pennsylvania Access to Criminal History (PATCH)

- 1. Go to <a href="https://epatch.state.pa.us">https://epatch.state.pa.us</a>
- 2. Click the 'Check the Status of a Record Check' button

| Welcome to Pennsylvania Access To Criminal History                                                                                                    |  |
|----------------------------------------------------------------------------------------------------|--|
| The PATCH unit will no longer mail out any PATCH check that is requested on the EPATCH web site. It will be the responsibility of the requestor to print out the No Record or Record response. |  |
| PATCH Helpline 1-888-QUERY-PA (1-888-783-7972)                                                                                                    |  |
| All requests for Notarized copies of a Criminal Record Check MUST BE submitted by mail.                                                                                                    |  |
| New Volunteer Record Check<br>Submit a New Record Check<br>Check the status of a Record Check<br>Registered PATCH Accounts<br>(Only used by pre-approved organizations)                        |  |

3. Enter your information *exactly* as it was entered for the original request; click 'Search'. Scroll down to bottom of screen (*after clicking 'Search'*) to access your record.

| n a search on a record check request you must enter in all the data exactly as it was | RECORD CRECK STATUS |
|---------------------------------------------------------------------------------------|---------------------|
| Control Number:                                                                       |                     |
| • Request Date :                                                                      | (mm/dd/yyyy)        |
| * First Name:                                                                         |                     |
| Middle Name:                                                                          |                     |
| * Last Name:                                                                          |                     |
|                                                                                       |                     |

4. Click on the 'Control #' link.

|                                 |    |              |    | Search Results                                                                                                    |      |          |              |                 |
|---------------------------------|----|--------------|----|----------------------------------------------------------------------------------------------------|------|----------|--------------|-----------------|
| Show                            |    |              |    | Sedici Results                                                                                                    |      |          | Search       |                 |
| Control #                       | t∿ | Subject Name | ¢ψ | Date of Request The second second sec | r+ 5 | Status 🔨 | Company Name | Ť↓              |
| R26                             |    |              |    |                                                                                                    | C    |          |              |                 |
| Showing 1 to 1 of 1 entries     |    |              |    |                                                                                                    |      |          |              | Previous 1 Next |
| Click control number to Proceed |    |              |    |                                                                                                    |      |          |              |                 |

5. Click the 'Certification Form' link on the bottom right corner of screen to view a PDF of your results.

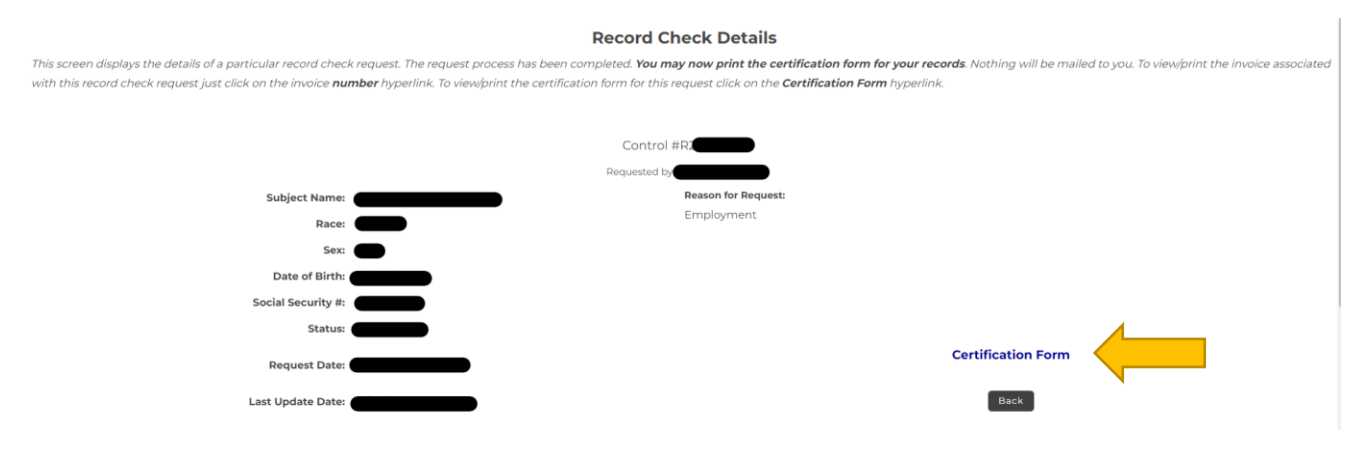

6. Print and save an electronic copy (PDF format recommended) of your results document.